## **Generate Hall Ticket**

Generate hall ticket menu assists you in generating the hall ticket for a selected test (FA) / term (SA).

## Step to follow:

Step 1 :- Go to Grading System, click on Generate Hall Ticket menu.

| Admin Master ♦                     |
|------------------------------------|
| Students Information ¥             |
| Grading System 🔿                   |
| 🔌 Exam Configuration               |
| 🔌 Subjects Category                |
| 📄 Marks Grades                     |
| 📄 Grade Group                      |
| 📄 Grade Group Classes              |
| 🔚 Result Comments                  |
| 🔌 Descriptive Indicator            |
| 🔝 Subject Marks                    |
| lange Student Exam Remarks         |
| 💼 Hall Ticket                      |
| 📔 Generate Student Report Card     |
| 📔 Consolidated Student Report Card |
| Consolidated Marks Report Card     |
| 📔 Marks Grade Wise Report          |
| 💼 Generate Hall Ticket             |
| 📄 Class Wise Report Card           |

Step 2 :- Once click on Generate Hall ticket below window will appear.

| Hall Ticket           |                 |            |            |       |     |              |
|-----------------------|-----------------|------------|------------|-------|-----|--------------|
| Select Grade And Exam |                 |            |            |       |     |              |
| Class*Select 💌        | SectionSelect 💌 | SASelect 💌 | FASelect 💌 | Reset | PDF | Download Pdf |

Step 3 :- Select **Class**, **Section**, **SA**(Term) or **FA**(Test) and click on PDF or Download PDF button(To download this hall ticket)

| Hall Ticket          |                                                                                                    |                                                                                                    |                                                                                                 |                                                            |                  |   |               |
|----------------------|----------------------------------------------------------------------------------------------------|----------------------------------------------------------------------------------------------------|-------------------------------------------------------------------------------------------------|------------------------------------------------------------|------------------|---|---------------|
| - Select Grade And E | Exam                                                                                                |                                                                                                    |                                                                                                 |                                                            |                  |   |               |
| Class* 1             | Section A                                                                                           | SA 1                                                                                                    | FASelect M                                                                                      | Reset PDF Downlo                                           | ad Pdf           |   |               |
|                      | Page:                                                                                               | 1 of 2                                                                                                    | - + 100                                                                                         | % +                                                        |                  | 9 | Ci M          |
|                      | 5                                                                                                   |                                                                                                    | <b>Aakast</b><br>Marathali, Bangalore 5<br>Examination A                                        | <b>School</b><br>560037 Ph: 9632004329<br>Admission Ticket |                  |   |               |
|                      | Registration No :                                                                                   | Registration No : Admission                                                                                                    |                                                                                                 | Class : 1 - A                                              | Student No : 26  | 1 | $1 \approx 1$ |
|                      | Candidate's Nam<br>Father's Name : N                                                                | Candidate's Name : Dhanush Gowda Gender : Boy Fee : Not Cleared<br>Father's Name : Mr. Venkatesh Mother's Name : Ms. Bhagyamma |                                                                                                 |                                                            |                  |   |               |
|                      |                                                                                                    | Time Table For : SA1                                                                                                    |                                                                                                 |                                                            |                  |   |               |
|                      | Subject                                                                                             | Subject Date                                                                                                    |                                                                                                 | R.I.Sign.                                                  |                  |   |               |
|                      | Science                                                                                             | 09/02/2016                                                                                                    | 10:30 AM To 01:                                                                                 | 00 PM                                                      |                  |   |               |
|                      | English                                                                                             | 10/02/2016                                                                                                    | 10:30 AM To 01:                                                                                 | 00 PM                                                      |                  |   |               |
| and the second       | Hindi                                                                                               | 11/02/2016                                                                                                    | 10:30 AM To 01:                                                                                 | 00 PM                                                      |                  |   |               |
|                      | Social Science                                                                                      | 12/02/2016                                                                                                    | 10:30 AM To 01:                                                                                 | 00 PM                                                      | ٨                |   |               |
|                      | Mathematics                                                                                         | 15/02/2016                                                                                                    | 10:30 AM To 01:                                                                                 | 00 PM                                                      |                  |   |               |
|                      | Note:- If you violate t<br>disciplinary action and<br>1) Absolute silence in<br>2) Book, Note, Manu | the following instructi<br>debarred from exam<br>the examination hal<br>script, Mobile phone                                   | ons you will be liable for<br>ination.<br>I must be maintained.<br>etc are strictly prohibited. |                                                            | Principal's Sign |   |               |
|                      | 2.                                                                                                  |                                                                                                    |                                                                                                 |                                                            |                  | - |               |